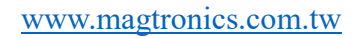

磁晶科技股份有限公司

# STD2上層軟體使用手冊 V1.0

## 磁晶科技股份有限公司

台灣省新竹縣竹北市勝利十街27號2F TEL: +886-3-6676096, Fax: +886-3-6676095

www.magtronics.com.tw

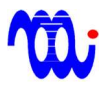

## 磁晶科技股份有限公司 www.magtronics.com.tw

### 目錄

| 1.程式外觀        |   |
|---------------|---|
| 2.通訊          | 4 |
| 3.細部操作        |   |
| 附錄 A.RS485 命令 |   |

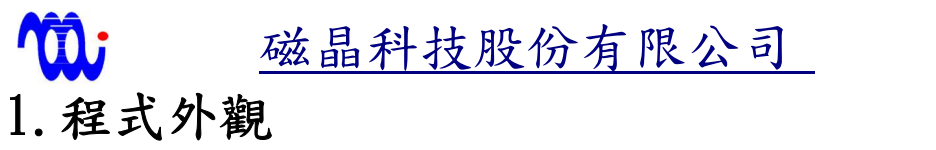

| 5, STD2 UI - V1.1                                                                                                    |                                                                               | 通訊選項區          |
|----------------------------------------------------------------------------------------------------|-------------------------------------------------------------------------------|----------------|
| Communication       STD2 Version:       0         Comm       2       Open       Close         Station       Set Station       Search         Station       Set Station       Station | States DI States<br>Comm SVON PL HOME MF DI1 DI2 DI3<br>Fault DIR NL DO PL NL | 狀態顯示區<br>細部操作區 |
| Terminal Motion Command Response                                                                                                    | Setup Config Clean Response                                                   |                |
| 4                                                                                                    |                                                                               |                |

#### 1.1通訊選項區

設定各項通訊數據及通訊埠開關控制

1.2狀態顯示區

回傳驅動器內部狀態(紅色表示該狀態為觸發狀態)

#### 1.3細部操作區

包含簡易運動控制及驅動器內部參數設定。

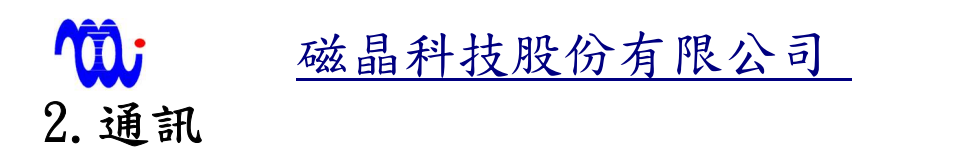

2.1選取485所在通訊埠編號,選取好後按下 Open 按鈕。

| STD2 U  | I - V1      | .1     |               |                   |    |
|---------|-------------|--------|---------------|-------------------|----|
| Comm    | unica       | tion   | STD2 Version: | 0                 |    |
| Corm    | 2           | •      | Open          | Close             |    |
| Station | 2<br>3<br>4 | A<br>H | Set Station   | Search<br>Station | Fa |
|         | 16<br>7     |        |               | Motion            | Ŷ  |
| C01     | m 8<br>9    | -      |               |                   |    |

2.2直接輸入站號,或是按下 Search Station 掃描目前可連線站號,選取完成後按下 Set Station 按鈕。

| 🖏 STD2 | UI - V1         | .1   |               |         |         |
|--------|-----------------|------|---------------|---------|---------|
| Comn   | iunica          | tion | STD2 Version: | 0       | States  |
|        | _               |      |               | ,       | Comm    |
| Comn   | 1 2             | -    | Open          | Close   |         |
| Statio |                 |      | Sot Station   | Search  | Fault   |
| Statio | 2               | ×    | Set Station   | Station |         |
|        | 3               |      |               | Motion  | ) [<br> |
|        | 4               | =    | <u> </u>      | MOTION  |         |
| Co     | <sup>11</sup> 6 |      |               |         |         |
|        | 7               |      |               |         |         |
| Re     | sp 8<br>9       | -    |               |         |         |

若連線成功,軟體上方會顯示目前驅動器韌體版本,且 COMM 燈號亮起(紅色代表燈號亮起)。

| 🖏 STD2 UI - V1.1         |                   |        |         |
|--------------------------|-------------------|--------|---------|
| Communication            |                   | States | -       |
| SID2 Version             | 2.41              | Comm   | SVON PL |
| Comm 2 - Open            | Close -           |        |         |
| Station 31 - Set Station | Search<br>Station | Fault  | DIR NL  |

註:在韌體版本號左方燈號若閃爍,表示軟體目前運作正常。

| 🖏 STD2 UI - V1.1 |   |              |                   |
|------------------|---|--------------|-------------------|
| Communica        |   | TD2 Version: | 2.41              |
| Comm 2           | • | Open         | Close             |
| Station 31       | • | Set Station  | Search<br>Station |

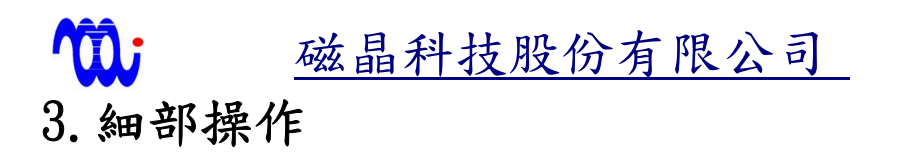

#### 3.1 Termanal(終端機)

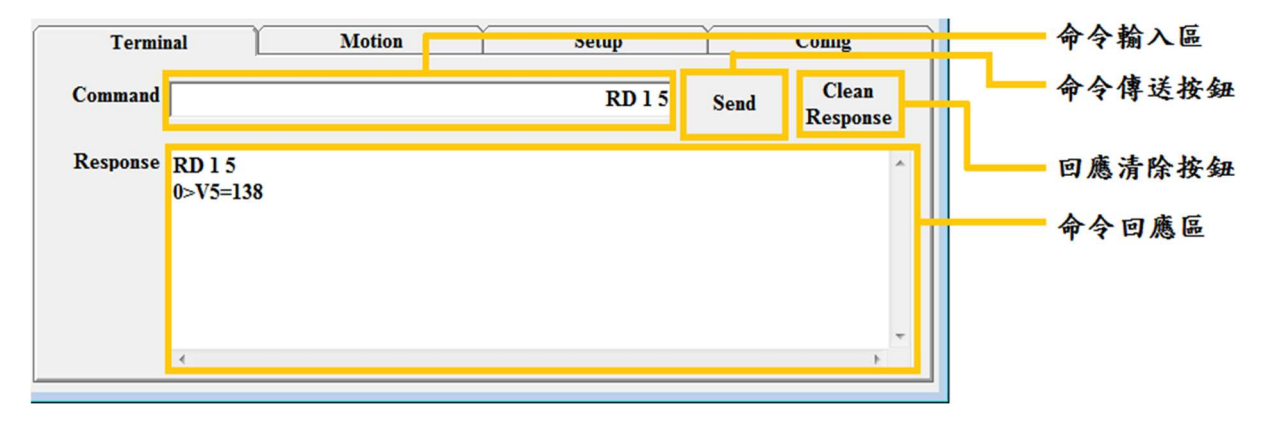

3.1.1命令輸入區

在此欄位可輸入 STD2命令(可用命令可參考本手冊附錄 A),輸入完成 後可直接按下 Enter 或是命令傳送按鈕以送出命令。

3.1.2命令傳送按鈕

按下後可送出命令輸入區中命令。

3.1.3回應清除按鈕

清除命令傳送區中內容。

3.1.4命令回應區

送出命令後,會於此區顯示送出命令及該命令回應。

磁晶科技股份有限公司 3.2 Motion(簡易運動操作)

| Terminal       | M          | otion        | Setup   | Y       | Config | ר | 速度設定區                  |
|----------------|------------|--------------|---------|---------|--------|---|------------------------|
| ⊂Absolute Moti | on –       |              |         |         |        |   | - 往返位置設定區              |
| Velocity 2     | Position 1 | 1000 Delay 1 | 100 mS  | Start   | Stop   |   | ── 往返延遲時間設定區 ── 運動停止按鈕 |
|                | Position 2 | 0 Delay 2    | 100 mS  | Move    |        |   | 運動開始按鈕                 |
| - FeedBack     | Position   | 0            |         | _       |        |   |                        |
| I States       | Feedback   | 0 Serv       | o ON Se | rvo Off | Home   |   | 搜尋原點按鈕                 |
|                |            |              |         |         |        | - | - 伺服禁能挤劲               |
|                |            |              |         |         |        |   | 一 伺服致能按鈕               |
|                |            |              |         |         |        |   | ━━位置回授値<br>━━回授選項      |

3.2.1速度設定區

設定往返運動速度。

3.2.2往返位置設定區

設定往返區間。

3.2.3往返延遲時間設定區

設定往返延遲時間。

3.2.4運動停止按鈕

停止往返運動。

3.2.5運動開始按鈕

開始依照設定值進行往返運動。

3.2.6搜尋原點按鈕

按下後,驅動器會驅使馬達往負向運動以搜尋負極限開關。(需接上負 極限開關才可使用)

3.2.7伺服禁能按鈕

3.2.8伺服致能按鈕

3.2.9位置回授值

表示目前已送出多少位置命令至馬達。(此值僅表示目前送出位置命令 量,非馬達實際位置)

3.2.10回授選項

選擇哪些數值需回授。

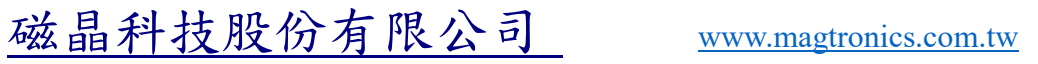

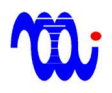

3.2.11運動關係圖

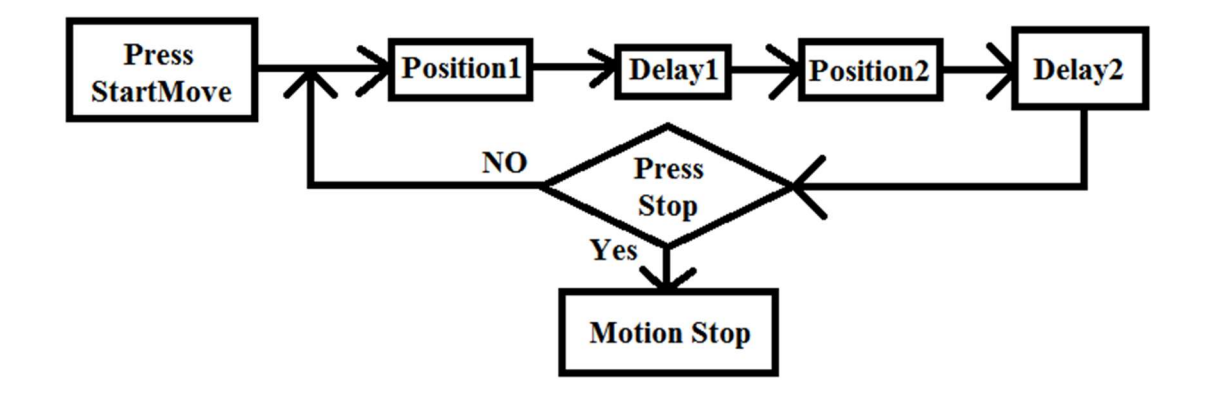

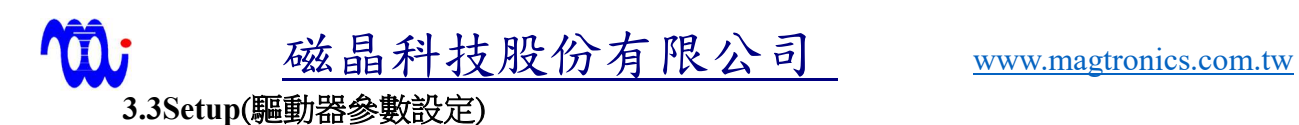

| Terminal                                    | Motion                                                                                                    | Setup                                                                                                    | Config                                                                              | D族群会對語宮區 |
|---------------------------------------------|----------------------------------------------------------------------------------------------------|----------------------------------------------------------------------------------------------------|-------------------------------------------------------------------------------------|----------|
| Position<br>P0 P1<br>0 1000<br>P8 P9<br>0 0 | P2         P3           0         2000         300           0         P10         P11           0         0 | P4         P5           0         0         0           0         P12         P13           0         0         0 | P6         P7           0         0           P14         P15           0         0 | ▼族群參數設定區 |
| V Group Settings<br>MSP HSP<br>50 20        | IDN IAC<br>15 25                                                                                             | ISL CFG ACC<br>25 138 0                                                                                           | Save                                                                                |          |

3.3.1 P族群參數設定區

設定 P 族群(預先設定位置)參數,輸入時內文會變為紅色,待按下 Enter 後變回黑色,表示設定值已寫入至驅動器。(若文字為紅色,表示數值尚未寫 入至驅動器)

3.3.2 V族群參數設定區

設定V族群(預先設定位置)參數,輸入時內文會變為紅色,待按下Enter 後變回黑色,表是設定值已寫入至驅動器。(若文字為紅色,表示數值尚未寫 入至驅動器)

3.3.3儲存按鈕

按下後可儲存寫入數值。

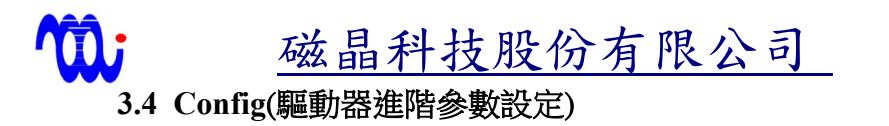

Terminal Motion Setup Config 進階參數回授區 CFG 138 進階參數設定區 DO Function Output as same as SVON(for Z break) -Interpolation 32 Step • 進階參數設定按鈕 ◄ MF Ouput Mode MF short when trigger Direction CW is Positive • (DI2,DI3) 4 Position Indexer - DO Ouput Mode DO short when trigger • Apply

3.4.1進階參數回授區

回傳目前進接參數(Config)設定值。

3.4.2進階參數設定區

設定進階參數。

3.4.3進階參數設定按鈕

將設定完成參數寫入。(進階參數設定完成後,需將驅動器重新開電才會生效。)

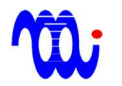

磁晶科技股份有限公司 www.magtronics.com.tw

## 附錄 A. RS485 命令

|       | 命令 | 格式                      | 說明                             |
|-------|----|-------------------------|--------------------------------|
| 單一站台  | WT | [0~1] [0~n] [Value]     | 寫入參數                           |
|       | RD | [0~1] [0~n]             | 讀取參數                           |
|       | RV | [Index]                 | 讀取狀態參數                         |
| 座採会会  | RN | [32 ASCII]              | 移動串列上所有驅動<br>器至預先設定位置          |
| 「田山」へ | ST | [0~32]                  | 設定RS485通訊站號<br>(32為廣播模式)       |
|       | EN | [1/0]                   | 伺服致能/禁能                        |
|       | MN | [0~3]                   | 移動至預先設定位置                      |
|       | VA | [1~255]                 | 設定馬達速度                         |
|       | AA | [0~7]                   | 設定馬達加速度                        |
|       | MA | $[-2^{31} \sim 2^{31}]$ | 移動至絕對位置                        |
|       | MI | $[-2^{31} \sim 2^{31}]$ | 移動至相對位置                        |
|       | НМ |                         | 向負極限方向JOG,<br>將位置數值重置          |
| 一般命令  | SV |                         | 儲存參數至EEPROM                    |
|       | ЈР |                         | 正向JOG                          |
|       | JN |                         | 負向JOG                          |
|       | JS |                         | JOG停止                          |
|       | JC | [1~255]                 | 設定JOG速度(僅於<br>JOG模式時有效)        |
|       | ZP |                         | 將目前位置設定為零                      |
|       | SP |                         | 緊急停止且立即伺服<br>禁能,重新致能可<br>清除此操作 |